# Using eGaN FET SPICE Models in SIMetrix/SIMPLIS Quick Start Guide

User Instructions

**Revision 1.0** 

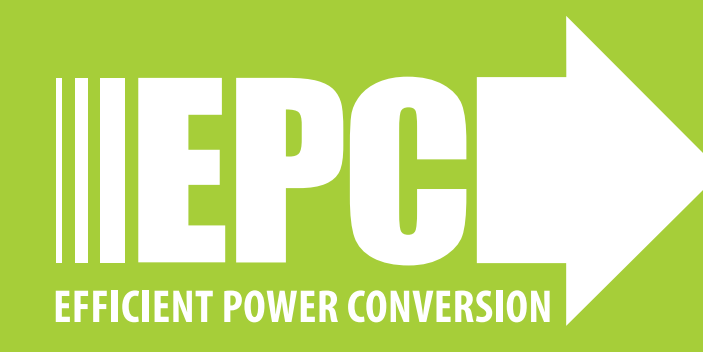

SIMETRIX / SIMPLIS

elements

#### DESCRIPTION

This document provides instructions on how to implement eGaN FET SPICE models in SIMetrix/SIMPLIS for circuit simulation. The simulation models of eGaN FETs can be installed into the SIMetrix/SIMPLIS simulator for evaluating device performance. The detailed SPICE model installation process is described in the user manuals [1]–[3].

Follow the next steps for the full model installation procedure of eGaN FETs.

#### A. Install eGaN FET SPICE models

- 1. Download the PSPICE model from the product page of EPC website http://epc-co.com/epc/Products/. Save the model using a text editor.
- 2. Save the PSPICE model in a directory with a filename suffixed with "**.lib**". For example, the filename can be "**EPC2001C.lib**".
- 3. In the schematic main window, select File → Model Library → Add/ Remove Libraries. Select the folder where the simulation model libraries created in Step 2 is located. Select the items to be installed in Available Libraries and add them to the Currently Selected Libraries. Another easy way for this step is pick up the files in Step 2 and drop it into the message window of the Simetrix command shell. The models are installed successfully if no error is reported in the command shell.

| Select Libraries<br>Currently Selected Libraries                            |                                        |
|-----------------------------------------------------------------------------|----------------------------------------|
| C:\Program Files\SIMetrix620\suppor<br>C:\Program Files\SIMetrix620\support | \Models\*Jb<br>\Models\digtal\*Jb<br>▼ |
|                                                                             |                                        |
| Remove Add                                                                  |                                        |
|                                                                             |                                        |
|                                                                             | <u>Ok</u> <u>C</u> ancel               |

## B. (Optional) Create the corresponding schematic symbol of the device

For convenient use of the model in the circuit schematic, a corresponding schematic symbol of the device is necessary. EPC provides a schematic symbol for eGaN FET products. It is stored as a symbol file named "eGaN\_FET.sxslb". This is optional since a device symbol can be auto created in next steps but it is recommended.

If the user chooses to use the recommended schematic symbol from EPC, select File  $\rightarrow$  Model Library  $\rightarrow$  Symbol Manager to add the symbol stored in "eGaN\_FET.sxslb" into the Symbol Library.

| SIMPLIS_BB.sxslb<br>simplis_analog_functions.sxslb<br>zetex-circ-sim.sxslb<br>system.sxslb<br>default.sxslb<br>simplis_discrete_time_filters.sxsl<br>eGaN_FET.sxslb<br>Create | Symbols<br><ul> <li>eGaN_FET.sslb</li> <li>Semiconductors</li> <li>GaNFET</li> <li>eGaN</li> </ul> Plete Copy Create |
|----------------------------------------------------------------------------------------------------|----------------------------------------------------------------------------------------------------|

#### **QUICK START GUIDE**

#### C. Associate the model(s) with a schematic symbol

1. Select File  $\rightarrow$  Model Library  $\rightarrow$  Associate Models and Symbols and select the device model(s) recently added.

- 2. A new category called **eGaN\_FET** is added.
- 3. If Step B has been performed, then the symbol called eGaN can be selected in the "**Define Symbol**" section. If not, click "**Auto Create Symbol**" to create a new symbol for the device.
- 4. Click OK to complete the process of associating the model(s) with a schematic symbol.

| 🖌 Associate Models and Symbols                                                                                                    |                                                                                                    | ? ×                                    |
|----------------------------------------------------------------------------------------------------|----------------------------------------------------------------------------------------------------|----------------------------------------|
| Select Devices                                                                                                    | Choose Category                                                                                               |                                        |
| * All User Models *                                                                                                    | eGaN_FET                                                                                                    | ▼ New Category                         |
| EPC2047                                                                                                    | Define Symbol                                                                                                 |                                        |
|                                                                                                    | eGaN                                                                                                    | <ul> <li>Auto Create Symbol</li> </ul> |
|                                                                                                    | Pin order                                                                                                    |                                        |
|                                                                                                    | gate<br>drain<br>source                                                                                       | · · · · · · · · · · · · · · · · · · ·  |
|                                                                                                    |                                                                                                    | C                                      |
|                                                                                                    |                                                                                                    |                                        |
|                                                                                                    | Edit Pin Names                                                                                                |                                        |
| Electrical Model - EPC2047                                                                                                    |                                                                                                    |                                        |
| From: D:\Dopbox (EPC_TIGERS)\EPC_TIGERS Team Folder<br>.supra and the second sources in .supra and .supra and .su | <pre>\y_CP_ILET_DS_ECR\GNBI662_Tulip_EPC 0.0047614 rpara_s_factor=0.23 ==-0.25 x0_0_TC=-0.004 x0_1_TC=0</pre> | 2047\DeviceModels ^                    |
|                                                                                                    | Apply Changes Ok                                                                                              | ancel <u>H</u> elp                     |

#### D. Draw the circuit schematic

A simple resistive switching circuit schematic is plotted as an example.

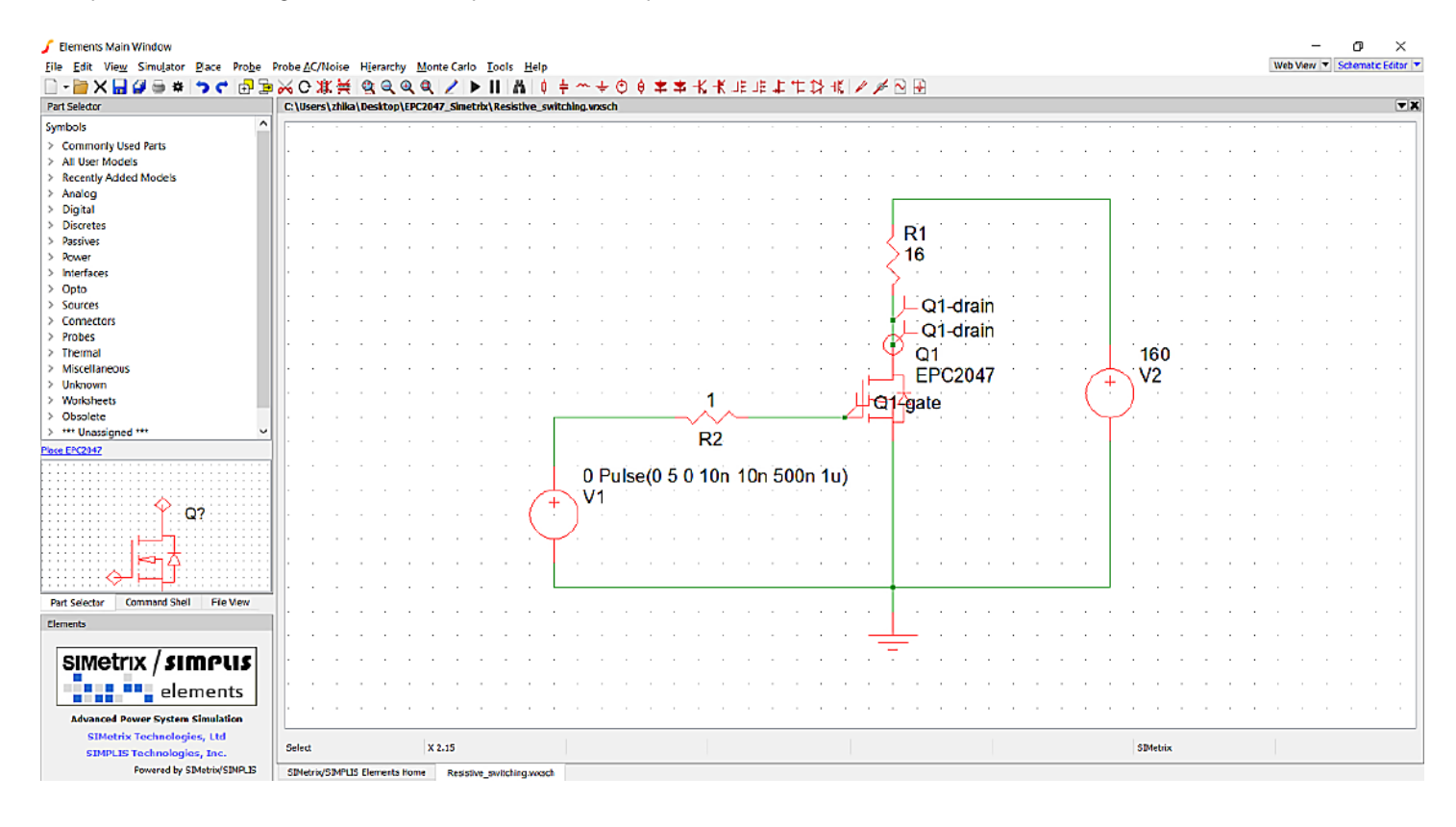

#### E. Run simulation

The simulation of a circuit using eGaN FET can be successfully performed after correctly following steps A–D.

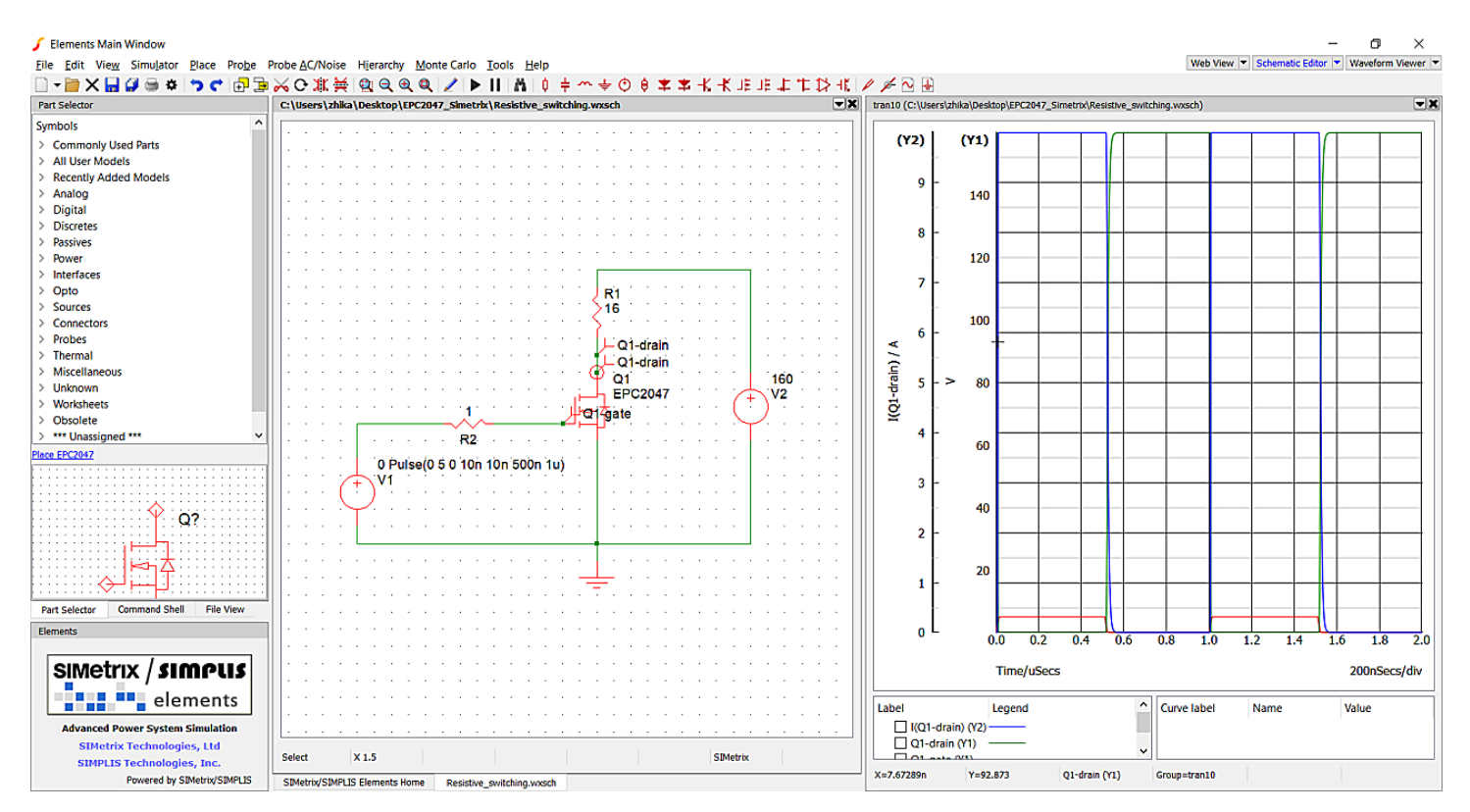

#### References

[1]SIMetrix/SIMPLIS User's Manual Version 8.2, Feb. 2018.

[2]SIMetrix Simulator Reference Manual Version 8.2, Jan. 2018.

### For More Information:

Please contact **info@epc-co.com** or your local sales representative

Visit our website: www.epc-co.com

Sign-up to receive EPC updates at **bit.ly/EPCupdates** or text "EPC" to 22828

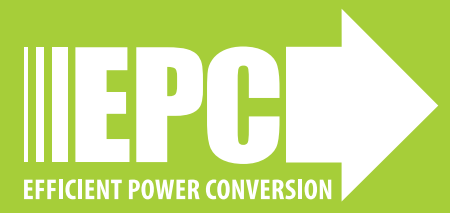